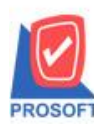

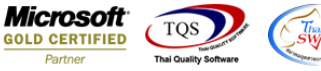

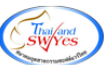

## ระบบ Sale Order

ฟอร์มเพิ่มหนี้เพิ่มฟอร์มที่แสดงรายละเอียดสินค้า F11

1.เข้าที่ระบบ Sale Order > SO Data Entry > เพิ่มหนึ่

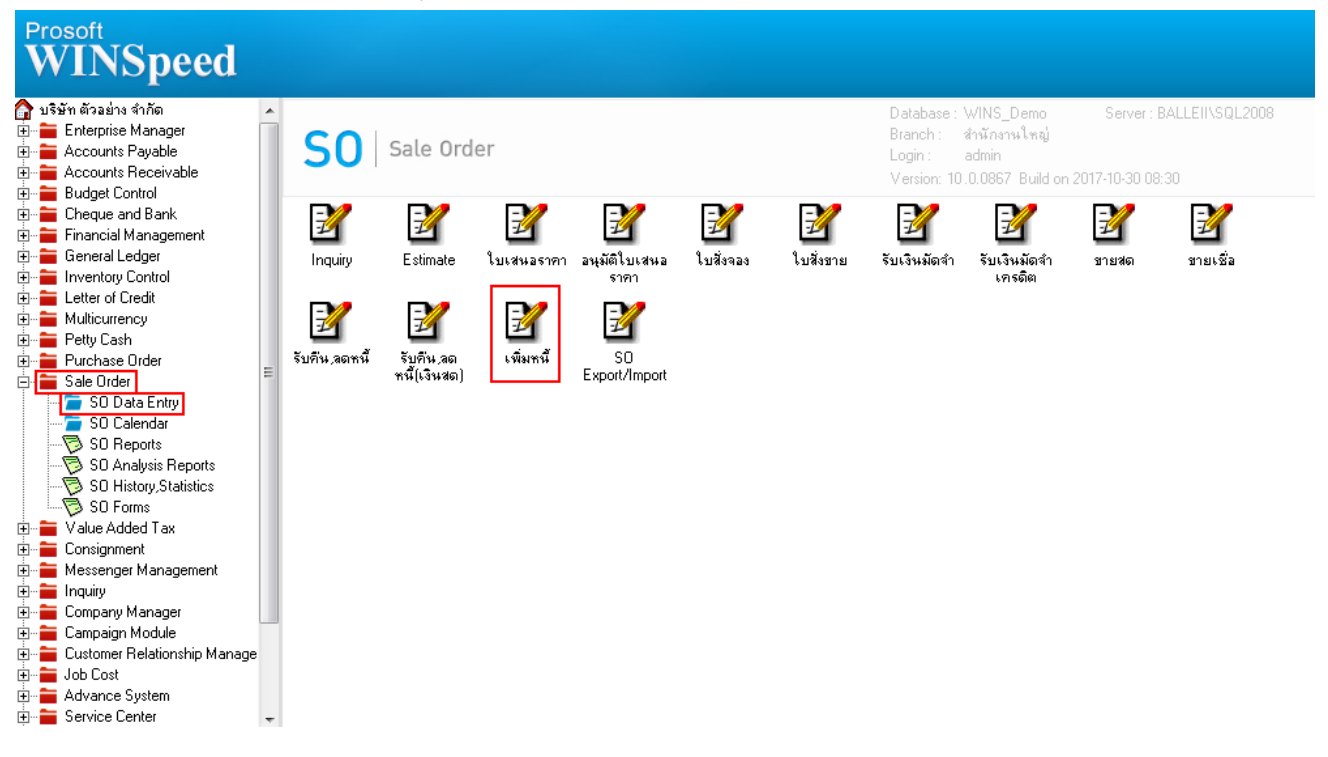

## 2.เลือกฟอร์มที่ต้องการ โคยเพิ่มมา 2 ฟอร์มคือ

- ฟอร์มเพิ่มหนี้ มีภาษี(คำอธิบายสินค้า)
- ฟอร์มเพิ่มหนี้ (ไม่มีภาษี)(คำอธิบายสินค้า)

## 23 Select Form No. D ตำอธิบาย Form Path ชื่อ Form 🖌 dr bldebitnote tax ฟอร์มเพิ่มหนี้(มีภาษี) C:\Program Files\Prosoft\WINSpeed\Forms\soform.pb ฟอร์มเพิ่มหนี้(มีภาษี)(สินค้าชุด) C:\Program Files\Prosoft\WINSpeed\Forms\soform.pb 2 dr\_bldebitnote\_tax\_pack 3 ฟอร์มเพิ่มหนี้(ไม่มีภาษี) C:\Program Files\Prosoft\WINSpeed\Forms\soform.pb dr\_bldebitnote\_notax 4 ฟอร์มเพิ่มหนี้ไไม่มีภาษี]สินค้าชด] C:\Program Files\Prosoft\WINSpeed\Forms\soform.pb dr\_bldebitnote\_notax\_pack 5 ฟอร์ม Voucher C:\Program Files\Prosoft\WINSpeed\Forms\glform.pbl dr\_voucher\_inv ฟอร์มเพิ่มหนี้(มีภาษี)(คำอธิบายสินค้า) 6 dr\_bldebitnote\_tax\_desc C:\Program Files\Prosoft\WINSpeed\Forms\soform.pt 7 ฟอร์มเพิ่มหนี้(ไม่มีภาษี)(คำอริบายสินค้า) C:\Program Files\Prosoft\WINSpeed\Forms\soform.pt dr\_bldebitnote\_notax\_desc

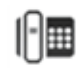

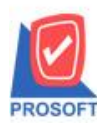

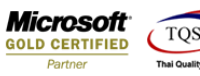

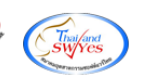

## <u>ตัวอย่าง</u> ฟอร์ม

| DEMO                                                                             | สาขาที่ออกใบกำกับภาษี : สำนักงานใหญ่ หน้า 171<br>บริษัท ตัวอย่าง จำกัด สำนักงานใหญ่  |                                                    |                         |                         |            |              |           |  |
|----------------------------------------------------------------------------------|--------------------------------------------------------------------------------------|----------------------------------------------------|-------------------------|-------------------------|------------|--------------|-----------|--|
| 2571/1 ซ.รามคำแหง 75 ถ.รามคำแหง แขวงหัวหมาก เขตบางกะปี กรุงเทพฯ 10240            |                                                                                      |                                                    |                         |                         |            |              |           |  |
| โทร. 0-2739-5900   โทรสาร 0-2739-5910   เลขประจำตัวผู้เสียภาษิอากร 1234567890123 |                                                                                      |                                                    |                         |                         |            |              |           |  |
|                                                                                  | ใจแข็                                                                                |                                                    |                         |                         | เลขที่     | DN6009-00001 |           |  |
|                                                                                  | 8 D8 M49 H H                                                                         |                                                    |                         |                         | วันที่     | 28/09/2560   |           |  |
| รหัสลูกค้า<br>นามยังสือ                                                          | ค-0001<br>เลขประจำตัวผู้เสียภาษี 1234567891234 สาขา สำนักงานใหญ่<br>คนเว็บผิเบียริ่ง |                                                    |                         |                         |            |              | กงานใหญ่  |  |
| ที่อยู่                                                                          | 692/84 ถ.                                                                            | พิชัยรณรงค์สงคราม                                  | ลงวันที่                | ลงวันที่ 24/06/2559     |            |              |           |  |
| โทร.                                                                             | ต.ปากเพรี<br>036-361-4                                                               | ยวอ.เมืองจ.สระบุรี 18000<br>488 โทรสาร 036-361-489 | สาเหตุ<br>ชื่อผู้ติดต่อ | สาเหตุ<br>ชื่อผู้ติดต่อ |            |              |           |  |
| รหัสสินค้า                                                                       |                                                                                      | รายการ                                             | จำนวน                   | หน่วย                   | ราคา/หน่วย | ส่วนลด       | จำนวนเงิน |  |
| DM-001                                                                           |                                                                                      | ผลไม้<br>ขายเป็นกิโลกรัม<br>ขายเป็นกระเข้า         | 1.00                    | กิโลกรัม                | 300.00     |              | 400.00    |  |

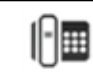